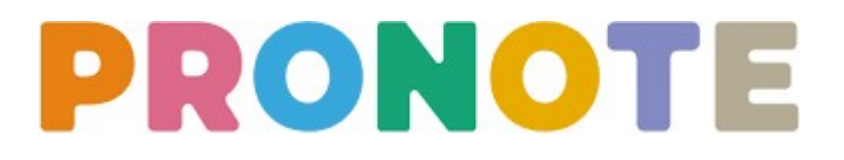

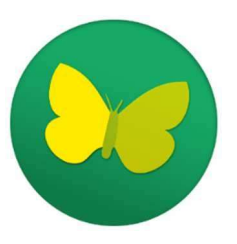

L'espace Parents de Pronote vous donne accès au cahier de textes, aux évaluations et aux données relatives à la scolarité de votre enfant.

## Se connecter à Pronote depuis un ordinateur :

Vous vous connectez à l'espace Parents avec l'adresse : <u>www.lyceejosephwresinski.fr</u>, l'identifiant et le mot de passe fournis par le lycée.

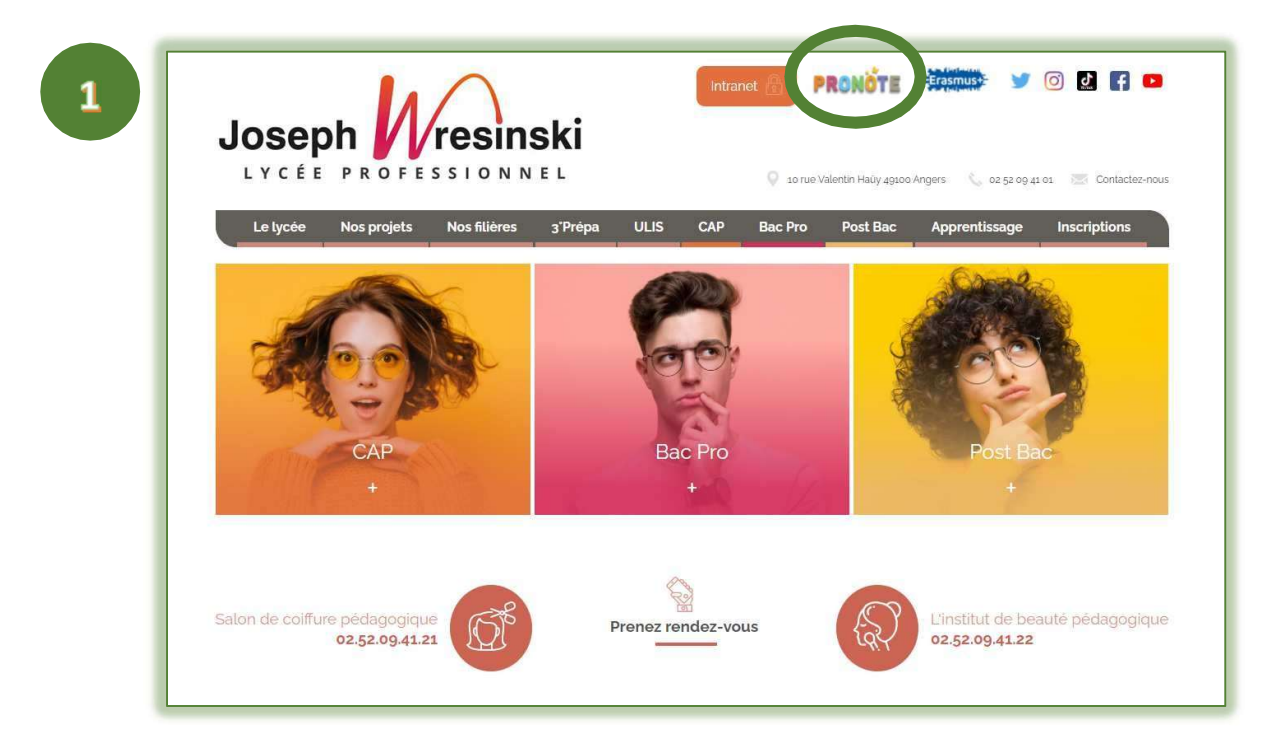

| 2 | Espace Parents                    |
|---|-----------------------------------|
|   | Identifiant ()<br>Mot de passe () |
|   | Se connecter                      |

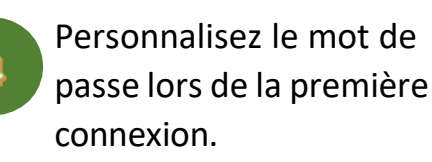

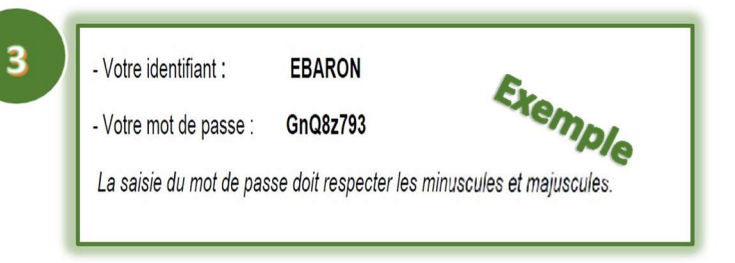

Notez l'identifiant et le mot de passe fournis par le lycée.

| Lors d'une première connexio<br>mot de passe | n, vous devez impérativement personnaliser votre                                                                                                    |
|----------------------------------------------|----------------------------------------------------------------------------------------------------|
| Nouveau mot de passe                         | Le mot de passe doit :<br>contenir entre 8 et 32 caractères<br>contenir au moins un caractère numériqu<br>contenir au moins une lettre<br>être différent du nom et de l'identifiant<br>être différent du mot de passe actuel |

## Se connecter à Pronote depuis un téléphone :

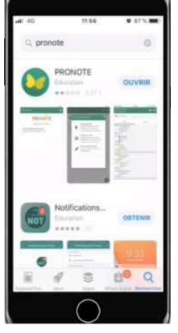

Sur l'application mobile, vous trouverez une sélection des fonctionnalités de Pronote.

**1**<sup>ère</sup> **étape** : Télécharger Pronote depuis le store de votre smartphone.

Activez les notifications pour être prévenu quand vous avez reçu un nouveau message.

2<sup>ème</sup> étape : Générez un QR code depuis votre espace Parents sur Pronote en cliquant sur

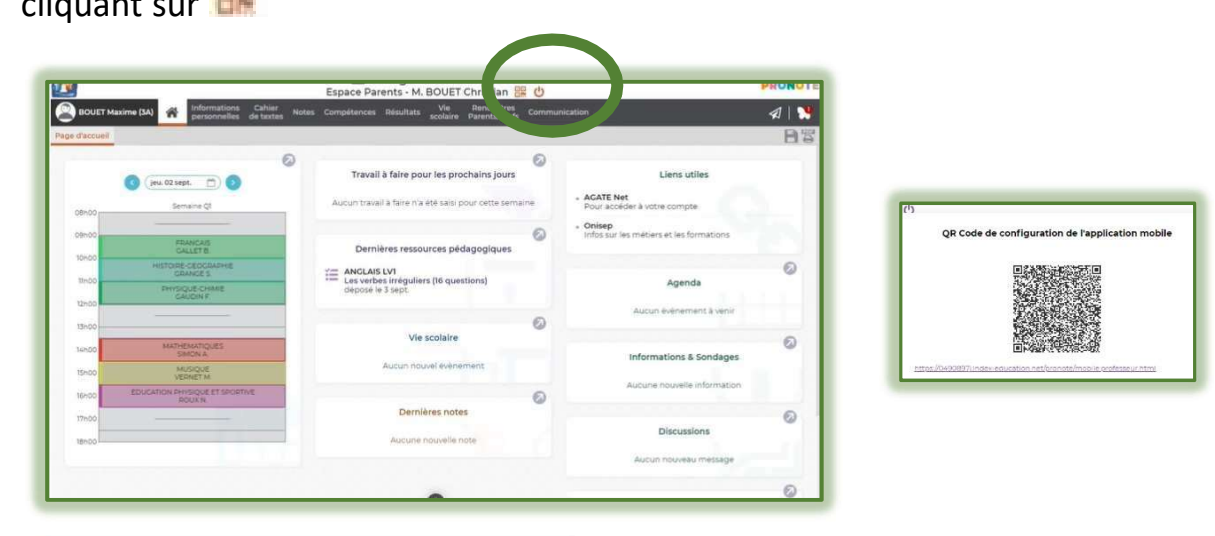

| QRCO                                                    | de de configuration                                                       | de l'application mobile                                                           |
|---------------------------------------------------------|---------------------------------------------------------------------------|-----------------------------------------------------------------------------------|
| Pour générer vo<br>vous sera demá<br>validité est de 10 | tre QR code, définissez sor<br>ndé lors de la configuration<br>i minutes. | n code de vérification à 4 chiffres. Il<br>n de l'application mobile, sa durée de |
|                                                         |                                                                           |                                                                                   |
|                                                         |                                                                           | Valider                                                                           |

Choisissez un code de vérification que vous devrez reporter dans l'application.

Pour configurer votre compte, sur votre téléphone cliquez sur et scannez le QR code.

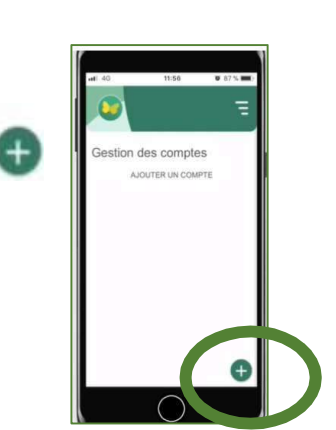

Reportez enfin le code de vérification.